# INSTRUKCJA UŻYTKOWNIKA SYSTEMU BAZY DANYCH O PRODUKTACH I OPAKOWANIACH ORAZ O GOSPODARCE **ODPADAMI – BDO**

# Instrukcja składania sprawozdań o wytwarzanych odpadach

## i o gospodarowaniu odpadami – Dział II

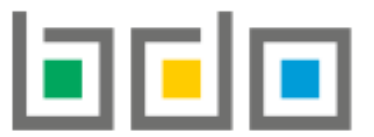

BAZA DANYCH O PRODUKTACH I OPAKOWANIACH ORAZ O GOSPODARCE ODPADAMI

| Metryka dokumentu      |                                                           |
|------------------------|-----------------------------------------------------------|
| Autor dokumentu:       | Instytut Ochrony Środowiska – Państwowy Instytut Badawczy |
| Wersja dokumentu:      | 1.0                                                       |
| Status obowiązujący:   | Obowiązujący                                              |
| Data obowiązywania OD: | 2020-06-22                                                |

## Spis treści

| Dział I | I Informacja o masie odpadów wywiezionych z terytorium kraju oraz przywiezionych na terytorium kraju | 3 |
|---------|----------------------------------------------------------------------------------------------------|---|
| 1.      | Tabela 1. Odpady przywiezione na terytorium kraju w roku kalendarzowym                               | 3 |
| 2.      | Tabela 2. Odpady wywiezione z terytorium kraju w roku kalendarzowym                                  | 9 |

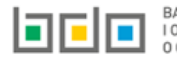

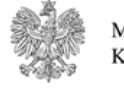

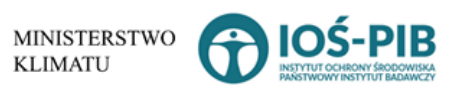

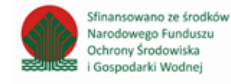

# Dział II Informacja o masie odpadów wywiezionych z terytorium kraju oraz przywiezionych na terytorium kraju

1. Tabela 1. Odpady przywiezione na terytorium kraju w roku kalendarzowym

Tabela 1. Odpady przywiezione na terytorium kraju w roku kalendarzowym zawiera następujące informacje [RYSUNEK 1]:

- nazwę kraju, z którego przywieziono odpady,
- kod odpadów stosowany przy transgranicznym przemieszczaniu odpadów,
- kod i rodzaj odpadu,
- strumień odpadów,
- proces R/D,
- sposób zagospodarowania odpadami,
- masę odpadów w tonach [Mg].

| Dz   | Dział II Tabela 1. Odpady przywiezione na terytorium kraju w roku kalendarzowym                     |                                                         |                                                                       |                                                    |                     |            |                                                    |                               |         |  |
|------|----------------------------------------------------------------------------------------------------|---------------------------------------------------------|-----------------------------------------------------------------------|----------------------------------------------------|---------------------|------------|----------------------------------------------------|-------------------------------|---------|--|
| List | Lista odpadów przywiezionych na terytorium kraju w roku kalendarzowym 🗕 + Dodaj kod i rodzaj odpadu |                                                         |                                                                       |                                                    |                     |            |                                                    |                               |         |  |
|      | Lp.                                                                                                 | Nazwa<br>kraju z<br>którego ¢<br>przywieziono<br>odpady | Kod odpadów stosowany przy<br>transgranicznym przemieszczaniu odpadów | ¢ Kod i rodzaj odpadów ¢                           | Strumień odpadów  🖨 | Proces R/D | Sposób zagospodarowania<br>odpadami                | Masa odpadów w<br>tonach [Mg] | ¢       |  |
|      | 1                                                                                                   | Belgia                                                  | 05 01 11                                                              | 05 01 11* Odpady z alkalicznego oczyszczania paliw | Pozostałe           | D1         | Unieszkodliwienie/Inny proces<br>unieszkodliwiania | 10                            | Opcje 🕶 |  |
|      |                                                                                                    |                                                         |                                                                       |                                                    |                     |            |                                                    |                               |         |  |

Rysunek 1 Lista odpadów przywiezionych na terytorium kraju w roku kalendarzowym

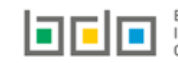

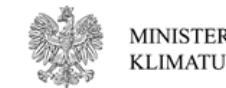

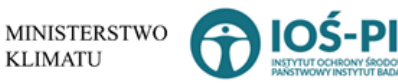

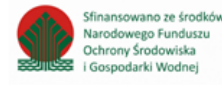

Aby dodać kod i rodzaj odpadu należy z poziomu listy odpadów przywiezionych na terytorium kraju w roku kalendarzowym wybrać opcję

🕂 Dodaj kod i rodzaj odpadu

Następnie system wyświetli formularz, który zawiera [RYSUNEK 2]:

- nazwę kraju, z którego przywieziono odpady,
- kod odpadów stosowany przy transgranicznym przemieszczaniu odpadów,
- kod i rodzaj odpadu,
- pole wyboru kod ex,
- rodzaj odpadu ex,
- pole wyboru zmiana statusu odpadów niebezpiecznych na inne niż niebezpieczne,
- rodzaj odpadu,
- strumień odpadów,
- proces R/D,
- sposób zagospodarowania odpadami,
- masę odpadów w tonach [Mg].

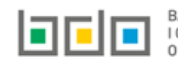

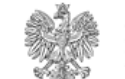

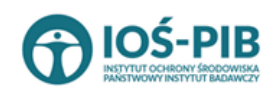

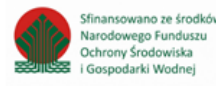

| ODPADY PRZYWIEZIONE NA TERY                                                   | TORIUM KRAJU W ROKU KALENDARZOWYM                                                                                    |  |  |  |  |  |  |  |
|-------------------------------------------------------------------------------|----------------------------------------------------------------------------------------------------|--|--|--|--|--|--|--|
| Nazwa kraju, z którego przywieziono odpady                                    | lazwa kraju, z którego przywieziono odpady *                                                                         |  |  |  |  |  |  |  |
| Kod odpadów stosowany przy transgraniczny                                     | Kod odpadów stosowany przy transgranicznym przemieszczaniu odpadów * 😮                                               |  |  |  |  |  |  |  |
| Kod i rodzaj odpadów * 🚱                                                      |                                                                                                    |  |  |  |  |  |  |  |
|                                                                               | Rodzaj odpadu ex                                                                                                    |  |  |  |  |  |  |  |
| Kod Ex                                                                        |                                                                                                    |  |  |  |  |  |  |  |
| Zmiana statusu odpadów<br>niebezpiecznych na odpady inne<br>niż niebezpieczne |                                                                                                    |  |  |  |  |  |  |  |
| STRUMIEŃ ODPADÓW *                                                            |                                                                                                    |  |  |  |  |  |  |  |
| Komunalne (grupa 20)                                                          | Pochodzące ze strumienia     odpadów komunalnych (inne niż     Pozostałe       grupa 20)     Pozostałe     Pozostałe |  |  |  |  |  |  |  |
| Proces [R lub D] * 😮                                                          |                                                                                                    |  |  |  |  |  |  |  |
|                                                                               |                                                                                                    |  |  |  |  |  |  |  |
| SPOSÓB GOSPODAROWANIA C                                                       | DDPADAMI * 😧                                                                                                    |  |  |  |  |  |  |  |
| Zbieranie                                                                     | Odzysk Unieszkodliwianie                                                                                             |  |  |  |  |  |  |  |

Inny proces unieszkodliwiania

Rysunek 2 Formularz dodania kod i rodzaju opadu przywiezionego na terytorium kraju w roku kalendarzowym

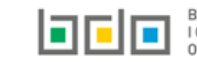

Recykling

Masa odpadów [Mg] \* 😮

Wypełnianie wyrobisk
Pozostałe procesy odzysku

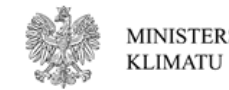

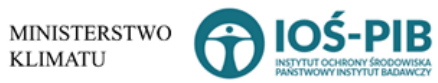

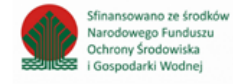

Aby dodać nazwę kraju, z którego przywieziono odpady należy kliknąć w pole "nazwa kraju, z którego przywieziono odpady". Następnie system wyświetli wyszukiwarkę krajów, z której należy wybrać odpowiedni **[RYSUNEK 3].** 

| Vyszukaj kraj |   |
|---------------|---|
| be            | Î |
| Adres         |   |
| Belgia        |   |
| Belize        |   |
| Benin         |   |
| Sermudy       |   |

## Rysunek 3 Wyszukiwarka krajów

Aby dodać kod i rodzaj odpadu należy klikną w pole "kod i rodzaj odpadu". Następnie system wyświetli wyszukiwarkę kodów i rodzajów odpadów, z której należy wybrać odpowiedni **[RYSUNEK 4].** 

| Wyszukaj odpad |                                                                                   |
|----------------|-----------------------------------------------------------------------------------|
| 01             | Rodzaj odpadów                                                                    |
| 01 01 01       | Odpady z wydobywania rud metali (z wyłaczeniem 01 01 80)                          |
| 01 03 06       | Inne odpady poprzeróbcze niż wymienione w 01 03 04, 01 03 05, 01 03 80 i 01 03 81 |

Rysunek 4 Wyszukiwarka kodów i rodzajów odpadów

Kod odpadów stosowany przy transgranicznym przemieszczaniu odpadów należy uzupełnić niezależnie.

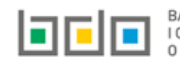

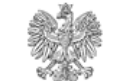

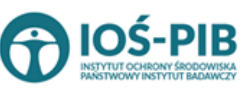

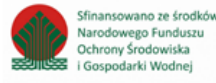

Aby dodać kod i rodzaj odpadu zawierający symbol "ex" należy wyszukać właściwy kod i rodzaj odpadu, a następnie zaznaczyć pole wyboru "kod ex" i uzupełnić "rodzaj odpadu ex". Aby dodać kod i rodzaj odpadu niebezpiecznego, który ma zmienną klasyfikację odpadów na inny niż niebezpieczny należy wyszukać właściwy kod i rodzaj odpadu, a następnie zaznaczyć pole wyboru "zmiana statusu odpadów niebezpiecznych na odpady inne niż niebezpieczne" i uzupełnić "rodzaj odpadu" **[RYSUNEK 5].** 

| Kod i rodzaj odpadów * 😮                                                 |                                                                                                    |  |  |  |  |  |  |  |
|--------------------------------------------------------------------------|----------------------------------------------------------------------------------------------------|--|--|--|--|--|--|--|
| 16 05 06* Chemikalia laboratoryjne i analityczr                          | 16 05 06* Chemikalia laboratoryjne i analityczne (np. odczynniki chemiczne) zawierające substancje niebezpieczne, w tym mieszaniny chemikaliów laboratoryjnych i analitycznych |  |  |  |  |  |  |  |
| Rod                                                                      | idzaj odpadu ex                                                                                                    |  |  |  |  |  |  |  |
| Kod Ex                                                                   |                                                                                                    |  |  |  |  |  |  |  |
| Zmiana statusu odpadów Rod                                               | idzaj odpadu                                                                                                    |  |  |  |  |  |  |  |
| <ul> <li>niebezpiecznych na odpady inne<br/>niż niebezpieczną</li> </ul> | chemikalia                                                                                                    |  |  |  |  |  |  |  |

Rysunek 5 Kod ex / Zmiana statusu odpadów niebezpiecznych na odpady inne niż niebezpieczne

Aby uzupełnić strumień odpadów należy zaznaczyć odpowiednie pole wyboru:

- komunalne (grupa 20),
- pochodzące ze strumienia odpadów komunalnych (inne niż grupa 20),
- pozostałe.

Aby uzupełnić proces R/D należy kliknąć w pole "Proces [R lub D]". Następnie system wyświetli wyszukiwarkę procesów R oraz D, z której należy wybrać odpowiedni **[RYSUNEK 6].** 

| Wyszukaj rodzaj procesu przetwarzania |                                                                                                    |  |  |  |  |
|---------------------------------------|----------------------------------------------------------------------------------------------------|--|--|--|--|
| R11                                   |                                                                                                    |  |  |  |  |
| Rodzaj procesu                        | Nazwa                                                                                                    |  |  |  |  |
| R11                                   | R11 - Wykorzystywanie odpadów uzyskanych w wyniku któregokolwiek z procesów wymienionych w pozycji R1-R10 |  |  |  |  |
| R12                                   | R12 - Wymiana odpadów w celu poddania ich któremukolwiek z procesów wymienionych w pozycji R1-R11         |  |  |  |  |

### Rysunek 6 Wyszukiwarka procesów R/D

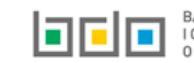

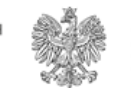

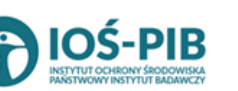

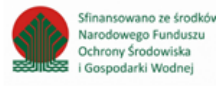

Następnie należy wskazać sposób gospodarowania odpadami [RYSUNEK 7]:

- zbieranie, ٠
- odzysk:
  - przygotowanie do ponownego użycia, 0
  - recykling, 0
  - prace ziemne, 0
  - pozostałe procesy odzysku. 0
- unieszkodliwianie: .
  - składowanie, 0
  - inny proces unieszkodliwiania. 0

| SPOSÓB GOSPODARO      | SPOSÓB GOSPODAROWANIA ODPADAMI * 😮                    |                               |  |  |  |  |  |  |
|-----------------------|-------------------------------------------------------|-------------------------------|--|--|--|--|--|--|
| Zbieranie             | ✓ Odzysk                                              | Unieszkodliwianie             |  |  |  |  |  |  |
|                       | <ul> <li>Przygotowanie do ponownego użycia</li> </ul> | Składowanie                   |  |  |  |  |  |  |
|                       | Recykling                                             | Inny proces unieszkodliwiania |  |  |  |  |  |  |
|                       | Wypełnianie wyrobisk                                  |                               |  |  |  |  |  |  |
|                       | Pozostałe procesy odzysku                             |                               |  |  |  |  |  |  |
|                       |                                                       |                               |  |  |  |  |  |  |
| Masa odpadów [Mg] * 🝞 |                                                       |                               |  |  |  |  |  |  |
| 10                    |                                                       |                               |  |  |  |  |  |  |

Rysunek 7 Sposób gospodarowania odpadami oraz masa odpadu w tonach [Mg]

Poniżej informacji o sposobie gospodarowania odpadami należy podać masę odpadu w tonach [Mg].

🖥 Zapisz umożliwia zapisanie i przejście do widoku Lista odpadów przywiezionych na terytorium kraju w roku kalendarzowym. Po Opcja zapisaniu dodana pozycja pojawi się na liście.

KLIMATU

Cofnij Aby wrócić do widoku *Listy działów* należy wybrać

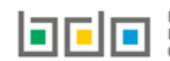

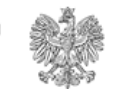

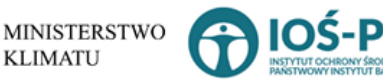

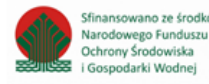

## 2. Tabela 2. Odpady wywiezione z terytorium kraju w roku kalendarzowym

Tabela 2. Odpady wywiezione z terytorium kraju w roku kalendarzowym zawiera następujące informacje [RYSUNEK 8]:

- nazwę kraju, do którego wywieziono odpady,
- kod odpadów stosowany przy transgranicznym przemieszczaniu odpadów,
- kod i rodzaj odpadu,
- strumień odpadów,
- proces R/D,
- sposób zagospodarowania odpadami,
- masę odpadów w tonach [Mg].

| Dz   | Dział II Tabela 2. Odpady wywiezione z terytorium kraju w roku kalendarzowym                   |                                                        |                                                                       |    |                                                  |                      |            |   |                                              |                               |         |
|------|------------------------------------------------------------------------------------------------|--------------------------------------------------------|-----------------------------------------------------------------------|----|--------------------------------------------------|----------------------|------------|---|----------------------------------------------|-------------------------------|---------|
| List | Lista odpadów wywiezionych z terytorium kraju w roku kalendarzowym + Dodaj kod i rodzaj odpadu |                                                        |                                                                       |    |                                                  |                      |            |   |                                              |                               |         |
|      | Lp.                                                                                            | Nazwa<br>kraju do<br>którego 🖨<br>wywieziono<br>odpady | Kod odpadów stosowany przy<br>transgranicznym przemieszczaniu odpadów | \$ | Kod i rodzaj odpadów 🗘 🗘                         | Strumień odpadów  🗢  | Proces R/D | ¢ | Sposób zagospodarowania 🔶<br>odpadami        | Masa odpadów w<br>tonach [Mg] | ÷       |
|      | 1                                                                                              |                                                        | 19 08 05                                                              |    | 19 08 05 Ustabilizowane komunalne osady ściekowe | Komunalne (grupa 20) | R10        |   | Odzysk/Przygotowanie do ponownego<br>użycia/ | 10                            | Opcje 🕶 |
|      |                                                                                                |                                                        |                                                                       |    |                                                  |                      |            |   |                                              |                               |         |

Rysunek 8 Lista odpadów wywiezionych z terytorium kraju w roku kalendarzowym

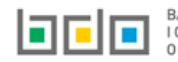

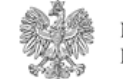

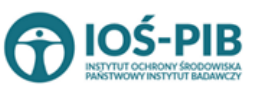

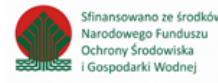

Aby dodać kod i rodzaj odpadu należy z poziomu listy odpadów wywiezionych z terytorium kraju w roku kalendarzowym wybrać opcję

🕂 Dodaj kod i rodzaj odpadu

Następnie system wyświetli formularz, który zawiera [RYSUNEK 9]:

- nazwę kraju, do którego wywieziono odpady,
- kod odpadów stosowany przy transgranicznym przemieszczaniu odpadów,
- kod i rodzaj odpadu,
- pole wyboru kod ex,
- rodzaj odpadu ex,
- pole wyboru zmiana statusu odpadów niebezpiecznych na inne niż niebezpieczne,
- rodzaj odpadu,
- strumień odpadów,
- proces R/D,
- sposób zagospodarowania odpadami,
- masę odpadów w tonach [Mg].

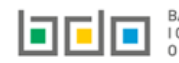

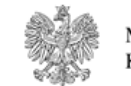

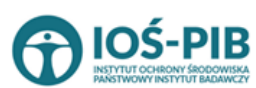

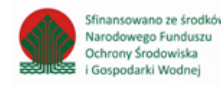

| ODPADY WYWIEZIONE Z TERYTORIUM KRAJU W ROKU KALENDARZOWYM                                                     |  |  |  |  |  |  |  |
|----------------------------------------------------------------------------------------------------|--|--|--|--|--|--|--|
| Nazwa kraju, do którego wywieziono odpady *                                                                   |  |  |  |  |  |  |  |
| íod odpadów stosowany przy transgranicznym przemieszczaniu odpadów * 💡                                        |  |  |  |  |  |  |  |
| Kod i rodzaj odpadów * 😧                                                                                      |  |  |  |  |  |  |  |
|                                                                                                    |  |  |  |  |  |  |  |
| Rodzaj odpadu ex                                                                                              |  |  |  |  |  |  |  |
| Kod Ex                                                                                                    |  |  |  |  |  |  |  |
| Zmiana statusu odpadów Rodzaj odpadu<br>niebezpiecznych na odpady inne<br>niż niebezpieczne                   |  |  |  |  |  |  |  |
| STRUMIEŃ ODPADÓW *                                                                                            |  |  |  |  |  |  |  |
| Komunalne (grupa 20)     Pochodzące ze strumienia<br>odpadów komunalnych (inne niż     Pozostałe<br>grupa 20) |  |  |  |  |  |  |  |
| Proces [R lub D] * 😢                                                                                          |  |  |  |  |  |  |  |
|                                                                                                    |  |  |  |  |  |  |  |
| SPOSÓB GOSPODAROWANIA ODPADAMI * 🕜                                                                            |  |  |  |  |  |  |  |
| Zbieranie Odzysk Unieszkodliwianie                                                                            |  |  |  |  |  |  |  |
| Przygotowanie do ponownego użycia Składowanie                                                                 |  |  |  |  |  |  |  |
| Recykling Inny proces unieszkodliwiania                                                                       |  |  |  |  |  |  |  |
| Wypełnianie wyrobisk                                                                                          |  |  |  |  |  |  |  |
| Pozostałe procesy odzysku                                                                                     |  |  |  |  |  |  |  |
| Masa odpadów [Mg] * 😢                                                                                         |  |  |  |  |  |  |  |

Rysunek 9 Formularz dodania kod i rodzaju opadu wywiezionego z terytorium kraju w roku kalendarzowym

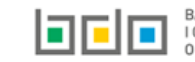

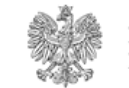

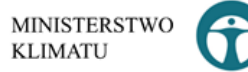

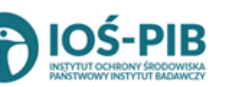

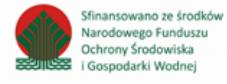

Aby dodać nazwę kraju, do którego wywieziono odpady należy kliknąć w pole "nazwa kraju, do którego wywieziono odpady". Następnie system wyświetli wyszukiwarkę krajów, z której należy wybrać odpowiedni **[RYSUNEK 10].** 

| Wyszukaj kraj |   |
|---------------|---|
| be            | Î |
| Adres         |   |
| Belgia        |   |
| Belize        |   |
| Benin         |   |
| Bermudy       |   |

Rysunek 10 Wyszukiwarka krajów

Aby dodać kod i rodzaj odpadu należy klikną w pole "kod i rodzaj odpadu". Następnie system wyświetli wyszukiwarkę kodów i rodzajów odpadów, z której należy wybrać odpowiedni **[RYSUNEK 11].** 

| Wyszukaj odpad |                                                                                   |  |
|----------------|-----------------------------------------------------------------------------------|--|
| 01             |                                                                                   |  |
| Kod            | Rodzaj odpadów                                                                    |  |
| 01 01 01       | Odpady z wydobywania rud metali (z wyłączeniem 01 01 80)                          |  |
| 01 03 06       | Inne odpady poprzeróbcze niż wymienione w 01 03 04, 01 03 05, 01 03 80 i 01 03 81 |  |

Rysunek 11 Wyszukiwarka kodów i rodzajów odpadów

Kod odpadów stosowany przy transgranicznym przemieszczaniu odpadów należy uzupełnić niezależnie.

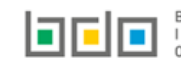

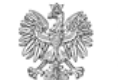

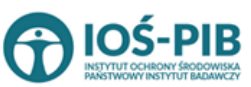

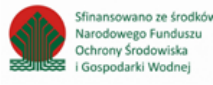

Aby dodać kod i rodzaj odpadu zawierający symbol "ex" należy wyszukać właściwy kod i rodzaj odpadu, a następnie zaznaczyć pole wyboru "kod ex" i uzupełnić "rodzaj odpadu ex". Aby dodać kod i rodzaj odpadu niebezpiecznego, który ma zmienną klasyfikację odpadów na inny niż niebezpieczny należy wyszukać właściwy kod i rodzaj odpadu, a następnie zaznaczyć pole wyboru "zmiana statusu odpadów niebezpiecznych na odpady inne niż niebezpieczne" i uzupełnić "rodzaj odpadu" **[RYSUNEK 12].** 

| Kod i rodzaj odpadów * 😮                                                                                                    |                  |  |  |  |
|----------------------------------------------------------------------------------------------------|------------------|--|--|--|
| 16 05 06* Chemikalia laboratoryjne i analityczne (np. odczynniki chemiczne) zawierające substancje niebezpieczne, w tym mieszaniny chemikaliów laboratoryjnych i analitycznych |                  |  |  |  |
|                                                                                                    | Rodzaj odpadu ex |  |  |  |
| Kod Ex                                                                                                    |                  |  |  |  |
| Zmiana statusu odpadów<br>niebezpiecznych na odpady inne<br>niż niebezpieczne                                                                                                  | Rodzaj odpadu    |  |  |  |
|                                                                                                    | chemikalla       |  |  |  |

Rysunek 12 Kod ex / Zmiana statusu odpadów niebezpiecznych na odpady inne niż niebezpieczne

Aby uzupełnić strumień odpadów należy zaznaczyć odpowiednie pole wyboru:

- komunalne (grupa 20),
- pochodzące ze strumienia odpadów komunalnych (inne niż grupa 20),
- pozostałe.

Aby uzupełnić proces R/D należy kliknąć w pole "Proces [R lub D]". Następnie system wyświetli wyszukiwarkę procesów R oraz D, z której należy wybrać odpowiedni **[RYSUNEK 13].** 

| Wyszukaj rodzaj procesu przetwarzania |                                                                                                    |  |
|---------------------------------------|----------------------------------------------------------------------------------------------------|--|
| R11                                   |                                                                                                    |  |
| Rodzaj procesu                        | Nazwa                                                                                                    |  |
| R11                                   | R11 - Wykorzystywanie odpadów uzyskanych w wyniku któregokolwiek z procesów wymienionych w pozycji R1–R10 |  |
| R12                                   | R12 - Wymiana odpadów w celu poddania ich któremukolwiek z procesów wymienionych w pozycji R1-R11         |  |

#### Rysunek 13 Wyszukiwarka procesów R/D

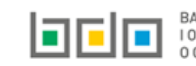

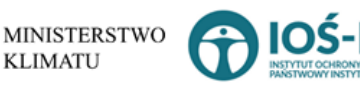

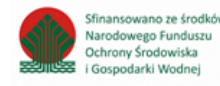

Następnie należy wskazać sposób gospodarowania odpadami [RYSUNEK 14]:

- zbieranie, .
- odzysk:
  - przygotowanie do ponownego użycia, 0
  - recykling, 0
  - prace ziemne, 0
  - pozostałe procesy odzysku. 0
- unieszkodliwianie: .
  - składowanie, 0
  - inny proces unieszkodliwiania. 0

| SPOSÓB GOSPODAROWANIA ODPADAMI * 😢 |                                   |                               |  |  |
|------------------------------------|-----------------------------------|-------------------------------|--|--|
| Zbieranie                          | ✓ Odzysk                          | Unieszkodliwianie             |  |  |
|                                    | Przygotowanie do ponownego użycia | Składowanie                   |  |  |
|                                    | Recykling                         | Inny proces unieszkodliwiania |  |  |
|                                    | Wypełnianie wyrobisk              |                               |  |  |
|                                    | Pozostałe procesy odzysku         |                               |  |  |
|                                    |                                   |                               |  |  |
| Masa odpadów [Mg] * 🔞              |                                   |                               |  |  |
| 10                                 |                                   |                               |  |  |

Rysunek 14 Sposób gospodarowania odpadami oraz masa odpadu w tonach [Mg]

Poniżej informacji o sposobie gospodarowania odpadami należy podać masę odpadu w tonach [Mg].

🗟 Zapisz umożliwia zapisanie i przejście do widoku Lista odpadów wywiezionych z terytorium kraju w roku kalendarzowym. Po Opcja zapisaniu dodana pozycja pojawi się na liście.

KLIMATU

Cofnij Aby wrócić do widoku Listy działów należy wybrać

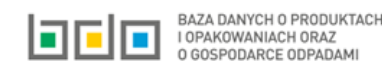

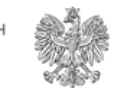

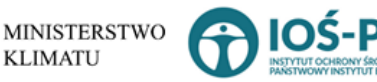

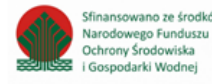